# Réaliser un tirage aléatoire entre plusieurs sujets

Pour faire un tirage aléatoire entre N sujets pour chaque étudiant, il faut :

- 1. dans un premier temps, définir N groupes d'étudiants créés au hasard
- 2. ensuite, limiter l'accès de chacun des N sujets à un seul des N groupes

Chaque sujet ne sera visible que par le groupe d'étudiants qui lui a été associé.

## Définir N groupes de façon aléatoire

• Sélectionnez l'onglet "Participants" de l'enseignement:

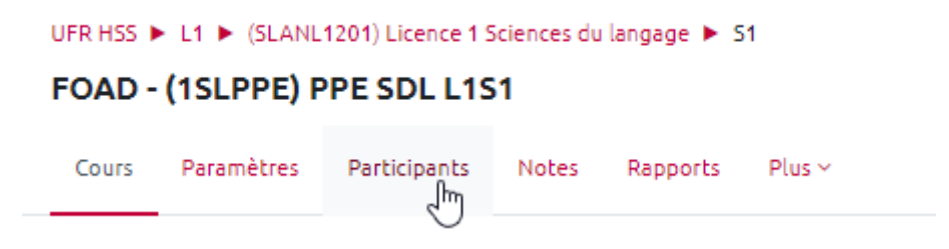

• Dans le menu "Choisir une action", sélectionnez "Groupes" :

### FOAD - (1SLPPE) PPE SDL L1S1

|                                                                            | Cours          | Par   | ramètr | es     | Par | rticipa | ints  | Note    | es     | Ra   | рро | rts | I | Plus | ř |
|----------------------------------------------------------------------------|----------------|-------|--------|--------|-----|---------|-------|---------|--------|------|-----|-----|---|------|---|
| hoisir une action                                                          |                |       |        |        |     |         | Inscr | ire des | utilis | ateu | ırs |     |   |      |   |
| Utilisateurs inscrits                                                      |                |       |        |        | ٥   |         |       |         |        |      |     |     |   |      |   |
| Inscriptions<br>Utilisateurs inscrits<br>Méthodes d'inscription<br>Groupes |                |       |        |        |     |         |       |         |        |      |     |     |   |      |   |
| Groupes                                                                    |                |       |        |        |     |         |       |         |        |      |     |     |   |      |   |
| Groupements b                                                              |                |       |        |        |     |         |       |         |        |      |     |     |   |      |   |
| Permissions<br>Permissions<br>Autres utilisateurs (visiteurs anonyme       | es et établiss | ement | s norm | nands) |     |         |       |         |        |      |     |     |   |      |   |
| Voir les permissions<br>Importation des inscriptions                       |                |       |        |        |     |         |       |         |        |      |     |     |   |      |   |
| rénom Tout A B C D E F G                                                   | H I J          | K L   | M      | 1 0    | Ρ   | Q       | R S   | τU      | v      | w    | х   | Y   | Z |      |   |
| om de famille Tout A B C D E                                               | F G H          | L I   | K L    | М      | N   | O F     | , Ó   | R S     | т      | U    | V   | W   | Х | Y    | Z |

NB : les groupes créés via APOGÉE (Ecampus) sont facilement identifiables car ils comportent des identifiants commençant par "GRP\_".

• Sélectionnez "Créer des groupes automatiquement" :

Last update: 22/01/2024 moodle4:devoir:tirage\_aleatoire\_plusieurs\_sujets https://webcemu.unicaen.fr/dokuwiki/doku.php?id=moodle4:devoir:tirage\_aleatoire\_plusieurs\_sujets 09:22

| Choisir une action                                               |                                  |
|------------------------------------------------------------------|----------------------------------|
| Groupes                                                          |                                  |
| FOAD - 1SLPPE-PPE SDL L1S1 Groupes                               |                                  |
| Groupes                                                          | Membres de :                     |
| GroupeA (6)<br>GRP_1SLPPEEAD EAD PPE SDL L1S1-TD (37)<br>RLE (2) |                                  |
| Modifier les réglages du groupe                                  | Ajouter/retirer des utilisateurs |
| Supprimer le groupe sélectionné                                  |                                  |
| Créer un groupe                                                  |                                  |
| Créer des groupes automatiquement                                |                                  |
| Importer des groupes                                             |                                  |

- Dans les paramètres de création de groupes automatiques :
  - o donner un nom à vos groupes. Écrire # ou @ pour ajouter automatiquement un nombre ou une lettre à la dénomination choisie ;
  - "Création automatique basée sur" vous permet de choisir le nombre de groupes ou le nombre de membres par groupe. En-dessous, spécifier le nombre autorisé ;
  - il est possible de n'inclure que les participants avec un rôle (étudiant par défaut), une cohorte ou un groupe
  - choisissez le mode d'affectation "Aléatoirement"

#### Créer des groupes automatiquement

| ✓ Général                                  |                                           |
|--------------------------------------------|-------------------------------------------|
| Schéma de dénomination 🕴 😗                 | Projet@                                   |
| Création automatique basée sur             | Nombre de groupes 🗢                       |
| Nombre de groupes/membres                  | 3                                         |
| Messagerie de groupe 😗                     | Non ¢                                     |
| <ul> <li>Membres du groupe</li> </ul>      |                                           |
| Sélectionnez des utilisateurs avec le rôle | Étudiant 🗢                                |
| Sélectionner des membres de la cohorte     | Tout \$                                   |
| Sélectionner les membres du groupe         | Groupe A 🗢                                |
| Répartir les membres                       | Aléatoirement \$                          |
|                                            | Empêcher un petit groupe pour terminer    |
|                                            | Ignorer les utilisateurs dans des groupes |
|                                            | N'inclure que les inscription actives 3   |

### Définir une restriction d'accès par groupe

Pour chaque devoir (contenant chacun 1 sujet), il faut ajouter une contrainte d'accès. Ouvrez les **paramètres du devoir**, sélectionnez le point « **Restreindre l'accès** » et cliquez sur le bouton « **Ajouter une restriction** » :

| Restriction d'accès  |                         |
|----------------------|-------------------------|
| Restrictions d'accès | Aucun                   |
|                      | Ajouter une restriction |
|                      |                         |

puis sur le bouton « Groupe » :

| quiert l'achèvement (ou<br>non-achèvement) d'une<br>tre activité par les<br>udiants. |
|--------------------------------------------------------------------------------------|
| npêcher l'accès jusqu'à<br>u à partir) d'une date et<br>ure donnée.                  |
| quiert l'atteinte d'une<br>te minimale par les<br>udiants                            |
| autoriser que les<br>udiants membres d'un<br>oupe spécifié ou de tous<br>s groupes.  |
| ntrôle l'accès sur la base<br>s champs du profil de<br>tudiant                       |
| quiert un niveau<br>expérience de<br>tilisateur                                      |
| outer un jeu de<br>strictions imbriquées<br>our obtenir une logique<br>mplexe.       |
|                                                                                      |

Ajouter une restriction

Vous pourrez alors sélectionner le groupe qui aura le droit d'accès à ce devoir (donc à ce sujet):

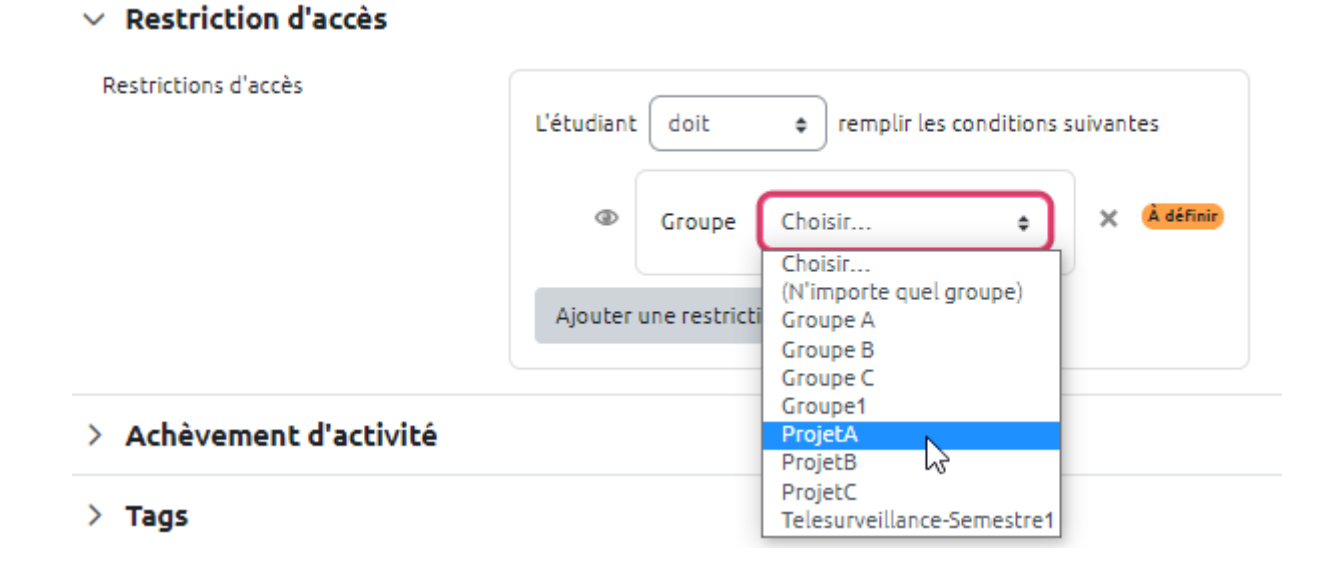

| From:                                       |  |
|---------------------------------------------|--|
| https://webcemu.unicaen.fr/dokuwiki/ - CEMU |  |

Permanent link:

× https://webcemu.unicaen.fr/dokuwiki/doku.php?id=moodle4:devoir:tirage\_aleatoire\_plusieurs\_sujets

Last update: 22/01/2024 09:22